Because you are just starting with Dropbox / Camera Uploads, you will benefit from paying for a month or two of service. Your account may even be eligible for a free month. This will allow your photos to sync to your computer much quicker. You can cancel later and switch to the free / 2GB of storage.

Use your main email address with Dropbox.

AFTER following the "iPhone users that use a Windows PC" instructions and AFTER following the "Initial Dropbox Account Creation & Setup" instructions: Open Dropbox on your iPhone, tap "Account" (bottom right). You will see an option to subscribe to Dropbox Pro or "Try it free for a month".

**Sharing a Dropbox account:** If one person or spouse will manage & organize photos from both phones, and you are ok with the photos from BOTH phones going to the same folder, then you can share Dropbox Accounts. If you have any questions about sharing Dropbox accounts, please call.

Dropbox accounts remember which photos that each phone has uploaded, it will not upload duplicates. It happens automatically once setup correctly. DO NOT SWITCH DROPBOX ACCOUNTS. Switching Dropbox accounts will cause Dropbox to upload photos again.